# SecureToolbox Guide

# **INHALTSVERZEICHNIS**

| 1. Überblick und Leistungsumfang | 2 |
|----------------------------------|---|
| 2. Installation                  | 2 |
| 3. Export per PowerShell Skript  | 2 |
| 4. Konvertierung                 | 2 |
| 5. Beispiel                      | З |

### 1. Überblick und Leistungsumfang

Die Toolbox besteht aus zwei Teilen. Ein PowerShell-Script und ein Kommandozeilenprogramm. Das PS-Script dient dazu, den Exchange-Server abzufragen und die Kontakte als JSON an das Kommandozeilenprogramm weiterzugeben. Dieses erstellt daraus eine SecureContact-Datei.

Voraussetzung: .NET Core 3.1

#### 2. Installation

Für die Installation sind folgende Schritte notwendig. Bei Fragen wenden Sie sich bitte an info@mobilebox-consulting.de.

1) Entpacken Sie die gelieferte Zip Datei.

2) Kopieren Sie die PowerShell Skripte und die SecureToolbox an einen geeigneten Ort.

## 3. Export per PowerShell Skript

1) Die Skripte müssen in der PowerShell per Import Befehl importiert werden.

Import-Module SecureToolbox.ps1

Danach kann mit dem Befehl

Export-GlobalAddressList

der Export aus Exchange mit einem Wizard gestartet werden.

#### 4. Konvertierung

Das Konvertierungsprogramm hat verschiedene Parameter:

-i --input: Input JSON
-o --output: Output File
-p --password: Password (if not provided, a new password is created. Needs to be in a specific format)
-s --stream: Stream Input
-v --verbose: Display operation details

#### 5. Beispiel

Die normale Benutzung wäre in der PowerShell: Import-Module .\SecureToolbox.ps1 Export-GlobalAddressList export\_at\_2021-03-11\_21-06 | .\SecureToolbox.exe -s -o OUT-PUT.sct3

Dann werden zwei Dateien generiert. Einmal die .sct3-Datei mit den verschlüsselten Kontakten und dann noch eine .sct3.nfo-Datei mit Informationen wie z. B. dem Erstellungsdatum, damit nicht immer wieder die große SecureContact-Datei heruntergeladen werden muss, ohne, dass es Änderungen gab.

Man kann auch direkt eine JSON-Datei mit den Kontakten einlesen und konvertieren: .\SecureToolbox.exe -i INPUT.json -o OUTPUT.sct3

Das JSON-Format ist:

```
{
  "exportDate": 1615577237,
  "exportIdentifier": "export_at_2021-03-11_21-06",
  "pstVersion": 2,
  "contacts": [
    {
       "namePrefix": "Ing.",
       "firstName": "Timm",
"lastName": "Kobelt",
       "jobTitle": "Mathematiker",
       "department": "Versatile next generation implementation",
"organization": "Schacht Schwital AG & Co. KGaA",
       "addresses": [
         {
            "label": "Work",
           "room": "Raum 6/1",
           "street": "Wolfgang-Pölitz-Straße 0/1",
"zipcode": "05702",
           "city": "Anklam",
           "state": "Thüringen",
            "country": "Deutschland"
         }
       ],
       "emailAddresses": [
         { "label": "Home", "value": "rosemannhanno@gmail.com" },
     ],
"phoneNumbers": [
         { "label": "iPhone", "value": "07401 88900" },
     ]
    }
 ]
}
```